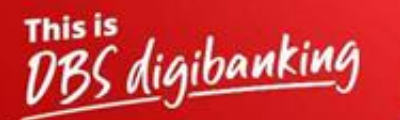

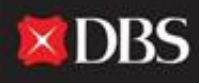

Live more, Bank less

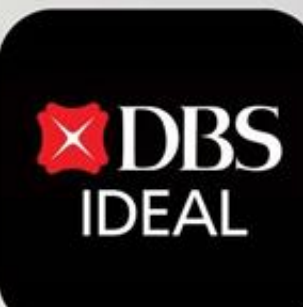

## **DBS IDEAL- Dashboard**

C DBS IDEAL

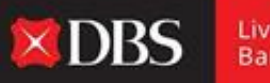

Live more, Bank less

With **DBS IDEAL**, it's easy to monitor incoming funds, view remittance advices, access statements or make payments. DBS IDEAL makes banking faster, simpler and smarter, so that you can focus on what matters most – your business.

In this document, we provide an overview of the IDEAL Dashboard across Desktop and Mobile.

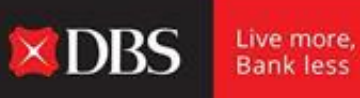

Step 1 - The user enters the required information for logging onto IDEAL.

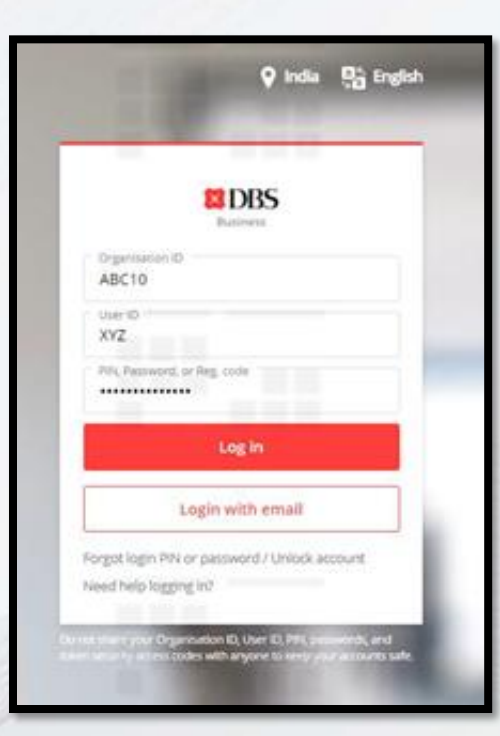

**DBS** IDEAL

NAY

PRO

岛

| NG Ý<br>UCTION(5995)<br><sup>Sre</sup> | Welcome back <u>SG2BE11SO3</u><br>Here is your business overviev                                                                                                    | N                                     | 🖉 Customise dashboard |  |  |
|----------------------------------------|----------------------------------------------------------------------------------------------------|---------------------------------------|-----------------------|--|--|
| Approvals                              | Payments                                                                                                    | Exclusive Offer                       | :                     |  |  |
| Accounts<br>Pay & Transfer             | د التحقيق التحقيق ا<br>معام التحقيق التحقيق التحقيق التحقيق التحقيق التحقيق التحقيق التحقيق التحقيق التحقيق التحقيق التحقيق التحقيق التحقيق التحقيق التحقيق التحقيق التحقيق التحقيق التحقيق التحقيق التحقيق التحقيق التحق<br>التحقيق التحقيق التحقيق التحقيق التحقيق التحقيق التحقيق التحقيق التحقيق التحقيق التحقيق التحقيق التحقيق التحقيق التحقيق التحقيق التحقيق التحقيق التحقيق التحقيق التحقيق التحقيق التحقيق التحقيق التحقيق التحقيق التحقيق التحقيق التحقيق التحقيق التحقيق التحقيق الحقيق الحقيق الحقيق الحقيق التحق الحقيق التحقيق التحقيق الحقيق الحقيق الحقيق الحقيق التحقيق الحقيق الحقيق الحقيق الحقيق الحقيق الحقيق الحقيق الحقيق الحقيق الحقيق الحقيق الحقيق الحقيق الحقيق الحقيق الحقيق الحقيق الحقيق الحقيق الحميق الحقيق الحقيق الحيق الحقيق الحقيق الحميق الحم | Best Evergreen<br>Campaign            |                       |  |  |
| Files<br>Reports                       | PAYMENTS<br>Payment on 04 Nov 2030                                                                                                    | <u>^</u>                              |                       |  |  |
| Foreign Exchange                       | SG TT<br>CANDYSUGARCANDYSUGARCANDYSUGARCANDYSUGAR                                                                                                    | View More                             |                       |  |  |
| Apply                                  | Approved by SG2BE11S02                                                                                                    | My Approvals                          | I                     |  |  |
| Hade Finance                           | Payment on 04 Nov 2030<br>SG TT<br>CANDYSUGARCANDYSUGARCANDYSUGARCANDYSUGAR                                                                                                    | PLN 213213.00<br>145 Payments / Trans | ifers View All        |  |  |
| E11503 🗘                               | Approved by SG2BE11S02                                                                                                    | 10 Files                              | View All              |  |  |

Live more,

Bank less

**Step 2** - The user lands on the IDEAL dashboard, where he can see multiple accounts & transaction related information.

Recommended for you

more!

View More

My Approvals

08 Payments / Transfers

Enjoy up to 18 months free on digital solutions for accounting, payroll &

## Welcome back *LEUNG WAI KEI* Here is your business overview

| As of 13 May 2020                                                       |                                        |            |
|-------------------------------------------------------------------------|----------------------------------------|------------|
| CHANNEL MANAG                                                           | EMENT- TEST ACCOUNT 1                  |            |
|                                                                         |                                        | SGD 590.56 |
| îew Account                                                             |                                        |            |
|                                                                         |                                        |            |
| Payments                                                                |                                        | :          |
| Payments                                                                | 5                                      | 1          |
| Payments<br>Pay Local / Overseas<br>Payee                               | ि<br>Transfer within Own<br>Accounts   | :          |
| Payments<br><sup>2</sup> *2<br>Pay Local / Overseas<br>Payee<br>AYMENTS | <b>Transfer within Own</b><br>Accounts | :          |

1

Customise dashboard

DBS

Live more, Bank less

**Step 3** - On the top Right-hand side bar, the user can click on customise dashboard to see customisation options.

View All

**Step 4** – The user can select or deselect widgets that would appear on the Dashboard and click on save changes.

Selection options include:- Account Balance, My Approvals and Payments/Transfers.

| Widget library                                                                                                    | Edit dashboard                  | Cancel | Save changes |
|----------------------------------------------------------------------------------------------------|---------------------------------|--------|--------------|
| Q Search widget                                                                                                    |                                 |        |              |
| ✓ ACCOUNTS                                                                                                    | Offers/Insights Account Balance |        |              |
| Account Balance Count activities at your fingertips                                                                                                    |                                 |        |              |
| ✓ APPROVALS                                                                                                    |                                 |        |              |
| My Approvals         Image: Constraint of the symmetry of the symmetry of the  | Payments/Transfers              |        |              |
| ✓ OFFERS/INSIGHTS                                                                                                    | My Approvals                    |        |              |
| Offers/Insights Deals tailored to your business needs                                                                                                    |                                 |        |              |
| ✓ PAYMENTS/FX                                                                                                    |                                 |        |              |
| Payments/Transfers         Image: Comparison of the state of the state of the |                                 |        |              |
|                                                                                                    |                                 |        |              |

Live more, Bank less

**DBS** 

| DBS IDEAL                                 | The IDEAL Menu allows the client to quickly access all functionalities in one place | <b>X</b> DBS | Live more,<br>Bank less |
|-------------------------------------------|-------------------------------------------------------------------------------------|--------------|-------------------------|
| NAYANG Y<br>PRODUCTION(5995)<br>Singapore |                                                                                     |              |                         |
| 🕥 Dashboard                               |                                                                                     |              |                         |
| ြာတြ Approvals                            | View and approve transactions                                                       |              |                         |
| 合 Accounts                                | Access all account activities and balances                                          |              |                         |
| ম্ভি Pay & Transfer                       | View and manage payment instructions.                                               |              |                         |
| 🗐 Files                                   | Manage all File related services. (File Management Center, File Exchange Center)    |              |                         |
| 题 Reports                                 | Generate/Schedule Cash or Trade related Reports at the click of a button.           |              |                         |
| ళ§ Foreign Exchange                       | Manage your FX.                                                                     |              |                         |
|                                           |                                                                                     |              |                         |
| ព្រឹ≩ដំ Trade Finance                     | Manage your trade related transactions.                                             |              |                         |
|                                           |                                                                                     |              |                         |
|                                           |                                                                                     |              |                         |
| SG2BE11S03                                |                                                                                     |              |                         |

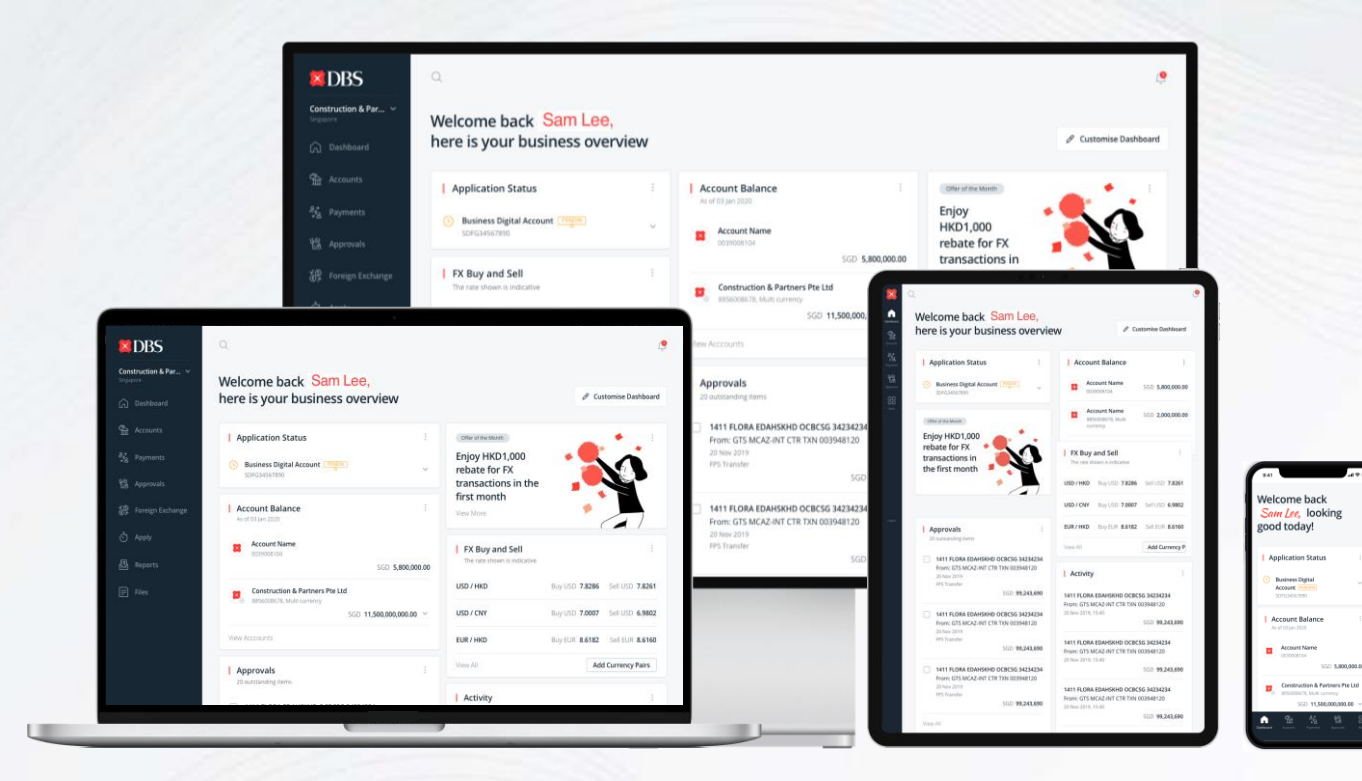

IDEAL can be used across devices, the layout and customization options remain intact across all devices.

**XDBS** 

Live more,

Bank less

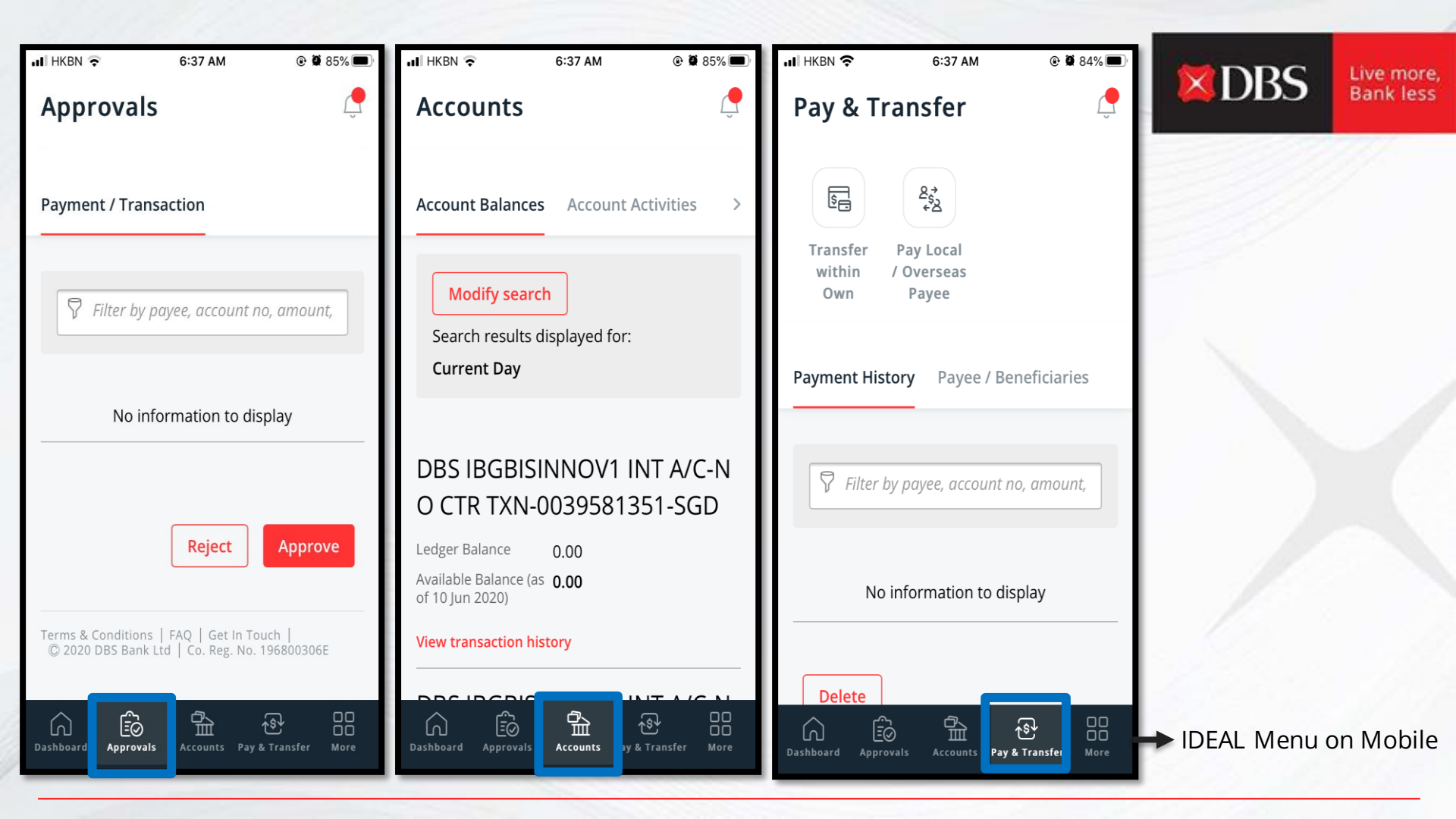

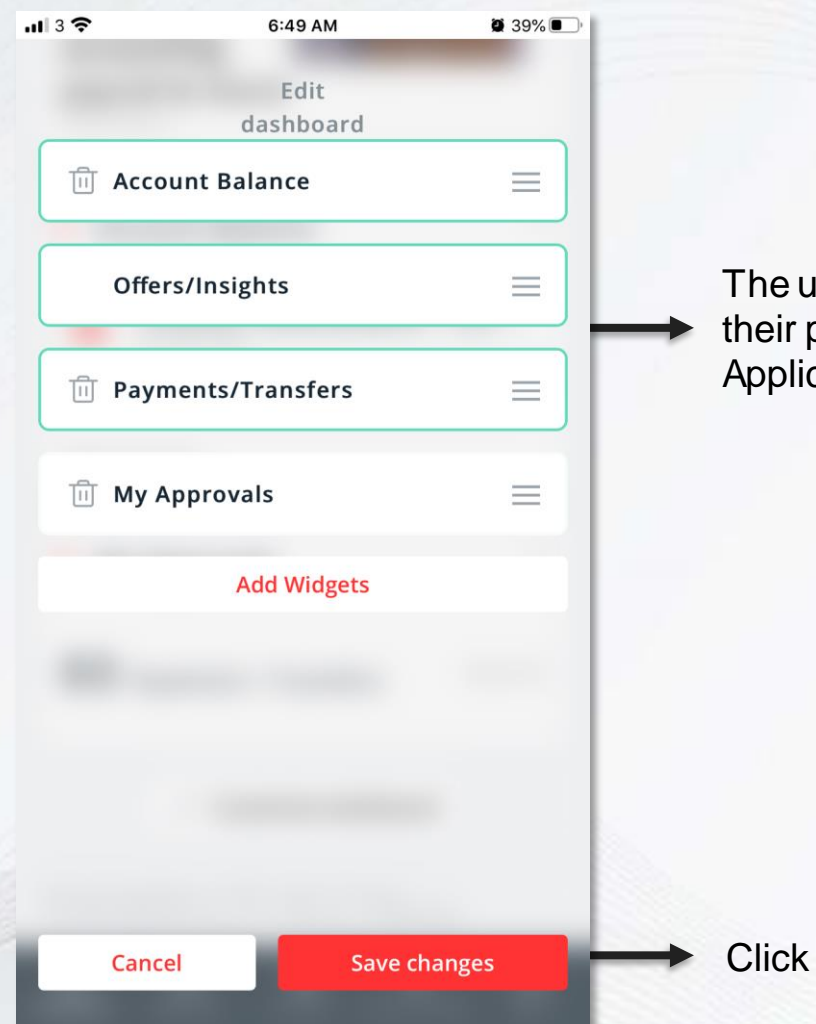

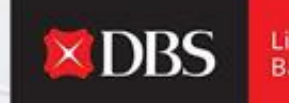

Live more, Bank less

The user can select/de-select widgets basis their preference on the IDEAL Mobile Application.

Click on Save changes to continue.

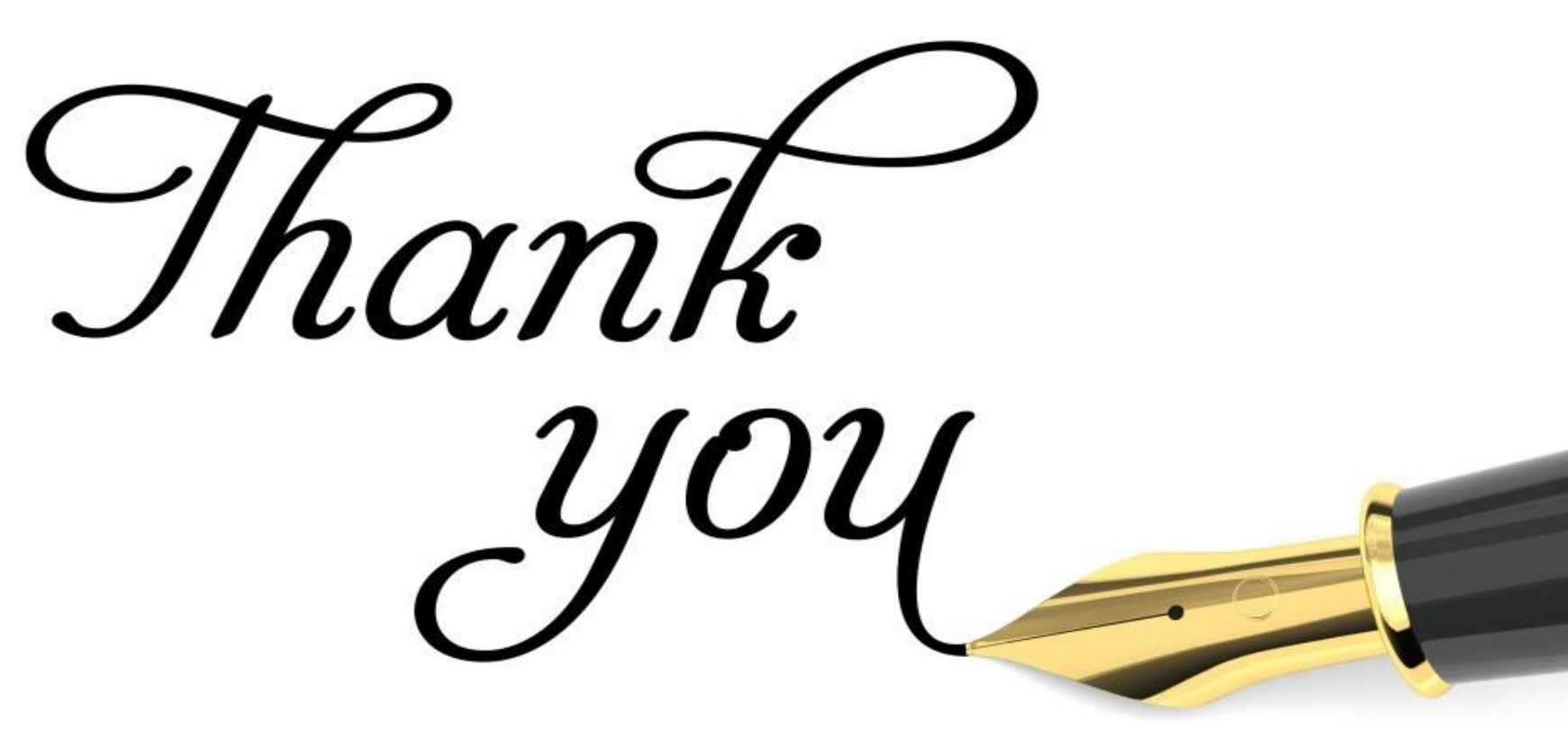